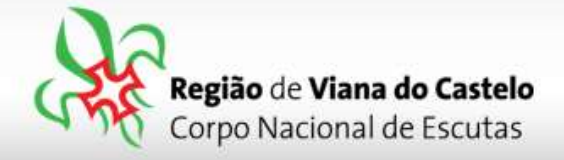

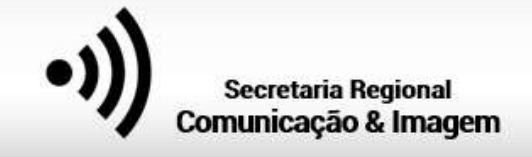

## Inscrição de Guias e SubGuias de Bandos e Dirigentes que os acompanham.

1 - Solicitar ao responsável do vosso Agrupamento pelo SIIE (Chefe de Agrupamento ou Secretário) a inscrição do Agrupamento na Atividade Regional.

Os Agrupamentos poderão inscrever os participantes (Escuteiros e Dirigentes) conforme vão recebendo os dados das respectivas secções. Apenas poderão "Finalizar a inscrição! Quando tiverem todos os elementos inseridos... até lá, preencham os dados mas não finalizem... fechem o SIIE e os dados ficarão guardados temporariamente sem serem entregues!

Para proceder a inscrições pelo SIIE, é necessário que os dados de cada elemento estejam minimamente completos. Chamamos a atenção para o preenchimento do email de cada Dirigente pois, caso este não esteja preenchido ou esteja incorreto, não receberão a confirmação da inscrição!

## 2 - Aceder ao SIIE: https://siie.escutismo.pt

3 - Para esta inscrição é necessário aceder ao separador "Inscrição Ativ." (na barra superior do SIIE), selecionar a atividade Regional "Encontro Regional de Lobitos, 2019" (código da Atividade: R18000008) - Para facilitar, utilizem a barra de pesquisa e insiram o código da atividade.

| Dashboari | d Dades        | gerals Quotas | / Censos Financeira + | Inventário | Atividades Inscrição At | liv. Eleiçães Se | gurança      | 0008      | Tilbot AT |
|-----------|----------------|---------------|-----------------------|------------|-------------------------|------------------|--------------|-----------|-----------|
| INS.      | ELEM.          | ATIV.         | DESCRIÇÃO             | DT. INICIO | DT. FIM                 | LOCAL            | TIPO         | GRUPO     | SECÇÃO    |
| V         | <b>2</b> +     | R18000008     | Encontro Regio        | 23/11/2019 | 23/11/2019              | Viana do Castelo | Geral        | Regionais | L,D       |
| ¥         | <b>2</b> +     | R18000007     | Atividade Regio       | 27/12/2019 | 29/12/2019              | Arcos de Valdev  | Geral        | Regionais | C,D       |
| Ø         | 2+             | R18000006     | Atividade Regio       | 16/11/2019 | 17/11/2019              | Viana do Castelo | Geral        | Regionais | E,D       |
| Ø         | 2+             | R18000005     | AAE 19/20 - Abe       | 12/10/2019 | 12/10/2019              | Reboreda, Vila   | Geral        | Regionais |           |
| ¥         | 2+             | R18000004     | "Vive +" Raid Re      | 28/06/2019 | 30/06/2019              | Viana do Castelo | Raides/Hikes | Regionais | D,P       |
|           | <b>&amp;</b> + | R18000003     | Encontro Imple        | 27/04/2019 | 27/04/2019              | Centro Escolar   | Formação     | Regionais | D         |

Junta Regional | Apartado 20 Viana do Castelo 4901-909 Viana do Castelo

NIF: 500 972 052

@ geral.vianadocastelo@escutismo.pt

www.vianadocastelo.cne-escutismo.pt

Associação Educativa de Juventude, Fundada em 1923 + Instituição de Utilidade Pública + Associação Não Governamental de Ambiente Equiparada + Membro: Fundador da Organização Mundial do Movimento Escutista, da Conferência Internacional Católica do Escutismo, da Federação Escutista de Portugal, do Conselho Nacional de Juventude, do Conselho Geral da Unesco, do Conselho Nacional de Movimentos de Obras do Apostolado dos Leigos • Ordem do Mérito • Medalha de Bons Serviços Desportivos Medalha de Honra da Cidade de Lisboa • Medalha do Tiradentes - União dos Escoteiros do Brasil • Membro Honorário da Ordem do Infante D. Henrique

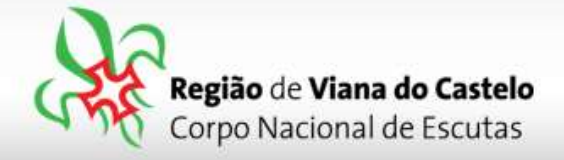

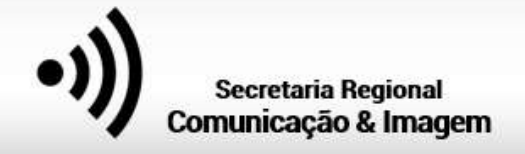

3 - Já dentro da Atividade, o primeiro separador a preencher são os "Dados do Agrupamento". Aqui, devem selecionar o Dirigente responsável pelo Agrupamento na Atividade. Pode ser, por exemplo o Chefe de Unidade. O SIIE vai listar todos os Dirigentes do Agrupamento... basta selecionar. No final façam "Guardar" (no fundo da página).

4 - Depois de Guardar os Dados do Agrupamento, cliquem em "Seguinte", na lateral direita da página...

| Datto agrupartento                                | (M)<br>pain diversity | (H)<br>receiver | in the second second     | and the second second s | [9]<br>71404 |
|---------------------------------------------------|-----------------------|-----------------|--------------------------|----------------------------------------------------------------------------------------------------|--------------|
| Dados da atividade                                |                       |                 |                          |                                                                                                    | Secure 0     |
| deterição 5ão Jurga 2010 - Negrão de Viena do Car | 0.4z                  |                 | local Secture, Carrieria |                                                                                                    |              |
| data inidal 2019-08-25700-0000                    | data final 2019-04    | 26700.00/00     |                          |                                                                                                    |              |
| Säsjorge 2010                                     |                       |                 |                          |                                                                                                    |              |

Nesta atividade Regional optamos por não preencher dados dinâmicos nem inscrições provisórias... assim, cliquem novamente em "Seguinte" até chegarem ao separador "Inscrições definitivas".

5 - Chegados ao separador "Inscrições Definitivas", para cada uma das Secções, terão de selecionar os elementos que pretendem inscrever para esta atividade (Lobitos e Dirigentes):

| Atten Artiges<br>•collas as ativitades<br>Dados agruper                                                                                                    | nento Datos dinamico                                                                                                    | each an an an an an an an an an an an an an                          | entargifes Defraques                                                                                                    |                  | (#)<br>multiplication | Inscrição d     | efinitiva: pendente |
|----------------------------------------------------------------------------------------------------|----------------------------------------------------------------------------------------------------|----------------------------------------------------------------------|----------------------------------------------------------------------------------------------------|------------------|-----------------------|-----------------|---------------------|
| Contractions<br>Lobics Explorate<br>Escolha os Lobicos                                                                                                    | nes Pionelius Caminiteirus Dirigontes<br>que prétende inscrièver                                                                                                    |                                                                      | 0.C. 0.C.<br>utama destinatos                                                                                            | 0€<br>ns minutes | 0€<br>Galferiance     | 0€<br>Instatrio | G€<br>Yuras         |
| COMPANY COMPANY                                                                                                    | KELAR                                                                                                    |                                                                      |                                                                                                    |                  |                       |                 |                     |
| t datividade ini                                                                                                    | NOME                                                                                                    | COMONTABIOS D                                                        | DATININSCRICAD WILCORAPAGAR                                                                                              | AGRUPAMENT_      | NSCHITO:              |                 |                     |
| KGINIDAR KANVidade X KaNVidade ABO                                                                                                    | NOME<br>180001                                                                                                    | COMONTABIOS D                                                        | DATANISCRICAD VALORAPAGAR                                                                                                | AGRUPAMENT_ 1    | масало:               |                 | •                   |
| GREADAN Construction the statividade (%) Hell Halthvidade (ABO T(\$145002)+82025 T(\$145002)+82025 T(\$145002)+8205 T(\$145002)+8205 T(\$1450 | NOME<br>180001<br>Alexantro Migue Peorgina Satries                                                                                                    | COMONTABIOS D<br>mail                                                | DATAINESCRICAD WILCORAAAGAA<br>B                                                                                         | AGRIPANENT 1     | ascano:               |                 |                     |
| GRADAN CALL CALL                                                                                                    | NOME<br>18001<br>Arowner Miguel Roongwit Sames<br>Outpref Dirightes Ling Securica<br>Talache Miguel de Tris Arow                                                           | COMONTABLOS D<br>real<br>real<br>real                                | DATAINSCRICAD VALORIAPAGAA<br>B<br>D<br>D                                                                                | AGRUPANCIT.      | NECONO:               |                 | •                   |
| GRADONE C AN AM AM AM Addressed K KIN Addressed K AM Addressed K AM Addressed K Addressed K                                                                                                    | NOME<br>180001<br>Arbanny Mgust Robriguet Samet<br>Gabriel Dirigates Lina Septema<br>Listando Mgust da Diva Arivat<br>Tuato Carvatin Mantes                                | COMONTABIOS D<br>real<br>real<br>real<br>real<br>real                | DATAINSCRICHD VALORAPAGAR<br>D<br>D<br>D<br>D<br>D<br>D<br>D<br>D<br>D<br>D<br>D<br>D<br>D<br>D<br>D<br>D<br>D<br>D<br>D | AGRUPAMENT_      | escento:              |                 |                     |
| GRADON C. AN C. AN                                                                                                    | NOME<br>180001<br>Alexantre laguet Polinguet Saties<br>Gabriel Dimpalius Lines Septence<br>Solumbe Miguet de Strea Arres<br>Tagle Canadim Marters<br>Tagle Canadim Marters | COMENTABOS D<br>real<br>real<br>real<br>real<br>real<br>real<br>real | DATAINSCRICAD VALORAAAGAA<br>D<br>D<br>D<br>D<br>D<br>D<br>D<br>D<br>D<br>D<br>D<br>D<br>D<br>D<br>D<br>D<br>D           | AGRUPAMENT_      | escono:               |                 | ÷.                  |

Atenção: em cada uma das secções é necessário clicar em "guardar"!

Junta Regional | Apartado 20 Viana do Castelo 4901-909 Viana do Castelo

NIF: 500 972 052

@ geral.vianadocastelo@escutismo.pt

www.vianadocastelo.cne-escutismo.pt

Associação Educativa de Juventude, Fundada em 1923 • Instituição de Utilidade Pública • Associação Não Governamental de Ambiente Equiparada • Membro: Fundador da Organização Mundial do Movimento Escutista, da Conferência Internacional Católica do Escutismo, da Federação Escutista de Portugal, do Conselho Nacional de Juventude, do Conselho Geral da Unesco, do Conselho Nacional de Movimentos de Obras do Apostolado dos Leigos • Ordem do Mérito • Medalha de Bons Serviços Desportivos Medalha de Honra da Cidade de Lisboa • Medalha do Tiradentes - União dos Escoteiros do Brasil • Membro Honorário da Ordem do Infante D. Henrique

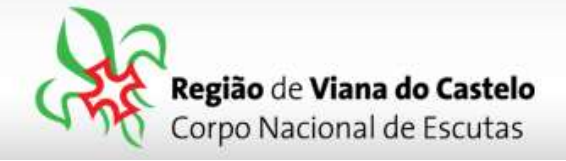

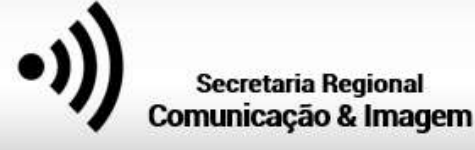

→ No Separador Dirigentes, para além de escolher os elementos que estarão presentes na Atividade, <u>é necessário selecionar a Secção em que irá estar presente</u>.

(Seleccionar a opção "L"=Lobitos)

**6** - Depois de selecionar todos os elementos que irão participar na Atividade, cliquem em "Seguinte", na lateral direita da página... Vamos agora fazer a "**Construção da Equipas**".

Na Construção das Equipas, em cada uma das secções que inscreveram elementos, irá surgir na lateral esquerda, uma listagem com todos esses nomes.

No separador "<u>Lobitos</u>", comecem por dar nome a cada uma dos Bandos. Depois, arrastem cada um dos nomes dos Lobitos (Guia e SubGuia) para o respectivo Bando..

| s lista de agrupamentos                                                                                                    |                                                                                                    |                                                                                                    | 2010-1117             | A editar 0348                      |
|----------------------------------------------------------------------------------------------------|----------------------------------------------------------------------------------------------------|----------------------------------------------------------------------------------------------------|-----------------------|------------------------------------|
| utantearr oude agrupamente - kinancera - konnoes - intern<br>Utaas Artigas<br>Nodas as atividades                                                                                                    | ano Ativisada <u>Unicriga At</u>                                                                                         |                                                                                                    | seturaria             | inscrição definitiva: <b>pende</b> |
| Ceor equiamento Dados Gramicos                                                                                                    | Hscrigdes Provisionas                                                                                                    | inscrigtes Defentives                                                                                                    | Construpto Essupes    | - Parkat                           |
| abitos Exploradores Pioneiros Caminheiros                                                                                                    |                                                                                                    | Branda 3                                                                                                    | Baardo 3              | Tepure                             |
| d1N08C548/10-7bep Larvaille Market.<br>91956C548502-4kie Mingarika Oleh Merujula Preto                                                                                                    |                                                                                                    | Branco                                                                                                    | Castanho              |                                    |
| tr MUNDANNAA Taksingi bulata (provina<br>19.0000-14000 - Area<br>19.0000-14000 - Oreann Million (Proper<br>19.0000-1400 - Oreann Million (Properts<br>19.0000-1400 - December 3000-1000-1000-1000-1000-1000-1000-<br>19.0000-1000-1000-1000-1000-1000-1000-10 | andre Miguel Kodigues Serwa<br>Geo Norigues Gorgebes<br>Vida Miguel Al Brag Kries<br>Schwerz de Serva                    | Norscott/Neikert - Marchania Ricka Kornela<br>Internet Objection - Ann Tedry on Anna Anna Anna<br>Press, Anna Anna Anna Anna Anna Anna Anna<br>Press, Anna Anna Anna Anna Anna Anna Anna<br>Anna Anna |                       | dea - C                            |
| T10003-34004 - Martini Kartgalo (4-Barros) Sistemative Control (1-1) Sistemative Control (1-1) Sistemative Control (1-1) Sistemative Control (1-1) Sistemative Control (1-1) Sistemative Control (1-1)                                                        | de la carte de la carte de la carte de la carte de la carte de la carte de la carte de la carte de la carte de<br>de 1 C | Hindothologic - Ane Carolina Class Version2<br>1/Pactorphilogic - Atomic Misuring Optimited<br>and a                                                                                                  |                       |                                    |
| = - 1 det Ó Bando 4                                                                                                    |                                                                                                    | Bando 5                                                                                                    | Bando 6               |                                    |
| Ridere Mr. Bando d                                                                                                    |                                                                                                    | Training the Director S                                                                                                    | Internal dist Marcola | ×                                  |

7 - Depois de finalizada a constituição das Equipas, faça "Seguinte" até ao separador
"Finalizar". Nesta área irá visualizar o valor a pagar por cada uma das secções e o total.

Clique em "Finalizar Inscrição".

Os valores relativos às inscrições deverão ser enviados através de transferência bancária para a Junta Regional, <u>só depois de receberem as indicações do Secretário Regional</u> <u>Financeiro</u>!

NIB: 01700000019264310135 do Banco "//ABANCA

Associação Educativa de Juventude, Fundada em 1923 • Instituição de Utilidade Pública • Associação Não Governamental de Ambiente Equiparada • Membro: Fundador da Organização Mundial do Movimento Escutista, da Conferência Internacional Católica do Escutismo, da Federação Escutista de Portugal, do Conselho Nacional de Juventude, do Conselho Geral da Unesco, do Conselho Nacional de Movimentos de Obras do Apostolado dos Leigos • Ordem do Mérito • Medalha de Bons Serviços Desportivos • Medalha de Honra da Cidade de Lisboa • Medalha do Tiradentes - União dos Escoteiros do Brasil • Membro Honorário da Ordem do Infante D. Henrique